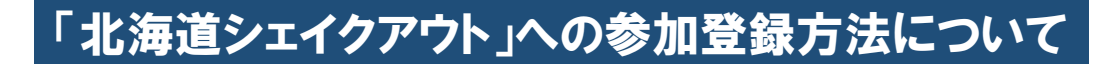

①Webサイト(http://www.shakeout.jp/event/hokkaido/)にアクセスし、「参加詳細へ」を

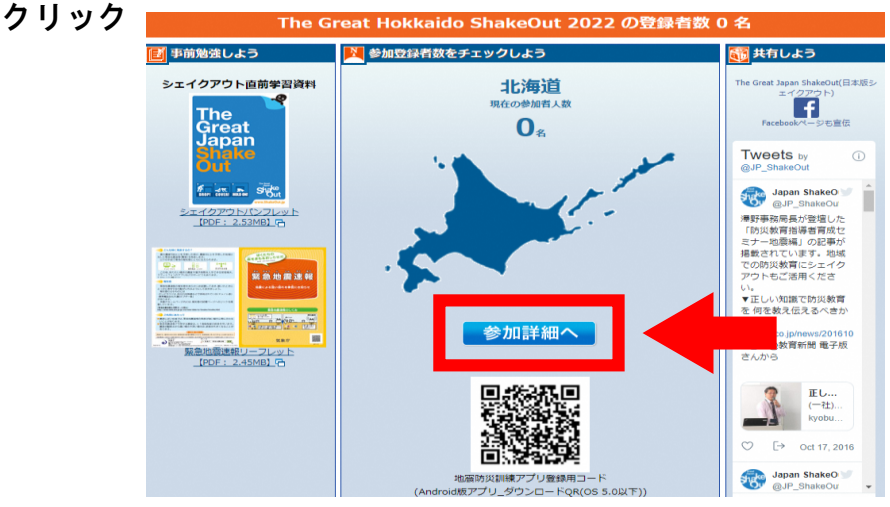

②「参加詳細」ページにアクセスするので、「参加登録ページへ」をクリック

| 2022.09.01 am 10:00 START<br>北海道シェイクアウト<br>設定員号 220031 号                                                                  | The Great Shake<br>Japan Shake<br>(B&BISI)25(979)-Out                           |
|----------------------------------------------------------------------------------------------------|---------------------------------------------------------------------------------|
| お申込みについて<br>参加をご希望の方は「 <u>学習資料</u> 」を必ずご確認いただき、本ホームページカ<br>ス等の情報は、訓練の目的以外に使用いたしません。<br>「効果的な防災訓練と防災啓発提唱会議」事務局は、北海道シェイクアウト | Nら登録作業を行ってください。なお、登録の際にお預かりするメールアドレ<br>◇の受付及び参加者協力について北海道庁に協力しています。             |
| <ul> <li>インターネットからのお申込み</li> <li>訓練参加をご希望の方は、お手数ですが、下記からご登録をお願い致し</li> <li>より。</li> <li>参加登録ページへ</li> </ul>               | ■ 事務局へのお問い合わせ<br>北海道総務部危機対策局危機対策課<br>電話:011-206-7804 (適通)<br>ファックス:011-231-4314 |
| <ul> <li>○ イベント詳細</li> <li>■日時</li> <li>令和 4年9月1日(木) 午前10時00分</li> </ul>                                                  |                                                                                 |
| ■ <b>主催</b><br>北海道(事務局:総務部危機対策局危機対策課)                                                                                     |                                                                                 |

③「参加登録」ページにアクセスするので、組織名(個人も可)、参加人数等の必要事項を 入力し、登録することで参加登録完了

| 加にあたって         |                                                                                    |
|----------------|------------------------------------------------------------------------------------|
| 参加形態來          | ▼ 選択してください 🛛 🗸                                                                     |
| 参加方法※          | □私(私たち)は、2022年9月1日にシェイクアウト加速を実施します。<br>□私(私たち)は、2022年9月1日の前後2週間以内にシェイクアウト加速を実施します。 |
| 參加人数樂          | A                                                                                  |
| Shake Outと同時に行 | う(又は含めて実施する)防災訓練があれば、内容を記載して下さい                                                    |
|                |                                                                                    |
| 所在地派           | ▼ 選択してください ▼                                                                       |
| 市区町村名          |                                                                                    |
| メールアドレス衆       | 1:                                                                                 |
|                | 2 :                                                                                |
|                | 3:                                                                                 |
| 愛録メールアドレス宛     | こ、訓練等に関する情報を配信することがございます。                                                          |
| 「下は組織で参加する     | 5方のみご記入ください。                                                                       |
| 組織名            |                                                                                    |
| 和14時,开注用於      | ▼ 選択してください ▼                                                                       |
| ホームページまたはその    | D他資料上に、参加者として組織名を掲載してよろしいですか?                                                      |
| ○はい ○いいえ       |                                                                                    |

## <参考>必要に応じて利用できるシェイクアウト訓練用コンテンツ

## ①訓練用音源のダウンロード

Webサイト (http://www.shakeout.jp/event/hokkaido/) にアクセスし、ページ上部にある 「ダウンロード」から訓練用音源ダウンロード用のページにアクセスし、ダウンロード

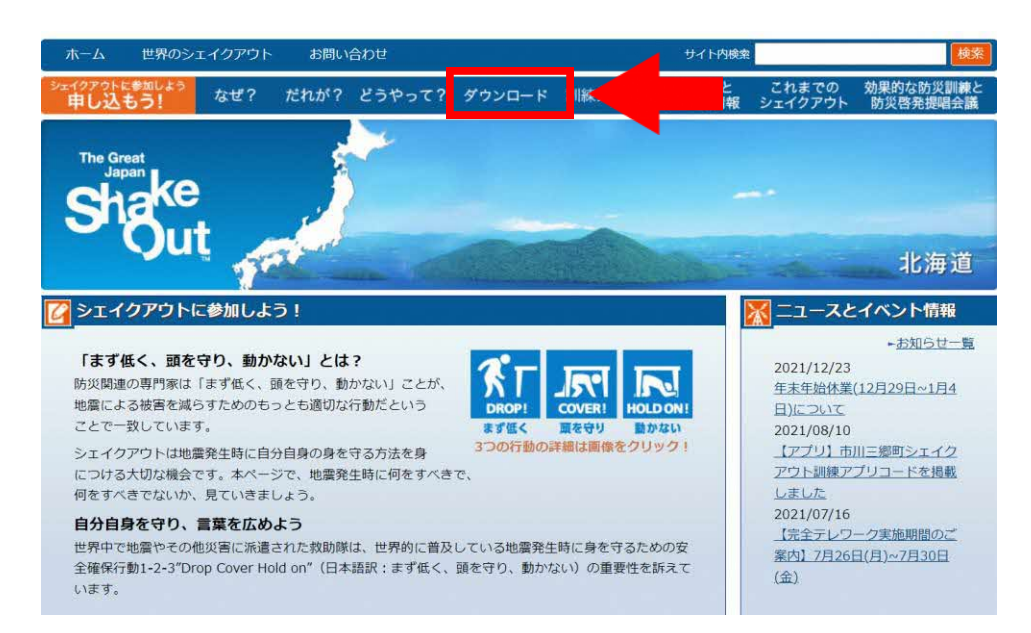

②訓練用アプリのダウンロード Webサイト(http://www.shakeout.jp/event/hokkaido/)にアクセスし、QRコード(※)下の 「アプリについては<u>こちら</u>からご確認ください」から、NTTdocomoのWebサイトにアクセスし、 アプリをダウンロード(アプリの使用方法等についても当該Webサイトで説明)

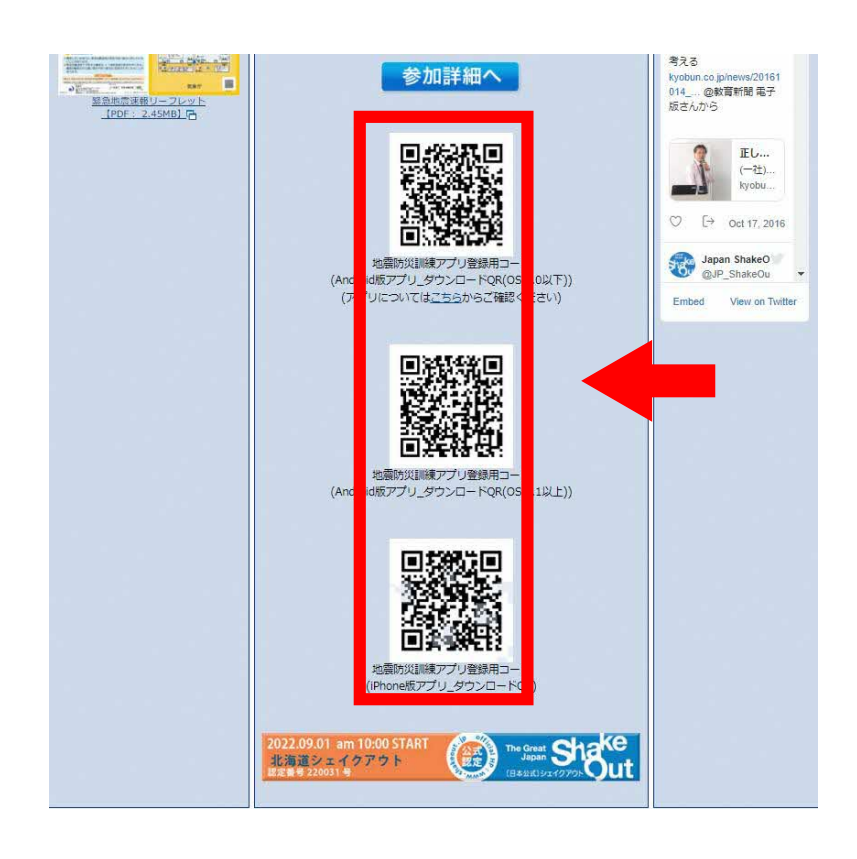

※訓練用アプリ上で訓練日時等を 登録するためのGRコード